2 Outlook 2003

## 2 Outlook 2003

## [基本の設定]メールアカウントの作成

Microsoft Outlook 2003 で電子メールを設定する例を紹介します。

1. メニューの[ツール]-[電子メールアカウ 🔯 Outlook Today - Microsoft Outlook ファイル(E) 編集(E) 表示(V) 移動(G) ツール(T) <sup>7</sup>クション(<u>A</u>) ヘルプ(<u>H</u>) ント]を選択します。 ۶. জিতা≣(E) 🛐 新規作成(N) 🖌 📑 📑 送受信(C) 🔸 検索の Ъ メール お気に入りフォルダ 🔟 ア<mark>を</mark>レス帳(<u>B</u>)... Ctrl+Shift+B 応回受信トレイ □ 未読のメール 🏡 仕祝ルールと通知(L)… "「「除済みアイテム"フォルダを空にする()) 予定表 🗔 □ ホ読のメール □ フラグの設定されたメール □ 送信済みアイテム 電子メール アカウント(A). すべてのメール フォルダ ジ 個人用フォルダ
 シ 下書き
 河 下書き
 河 削除済みアイテム オプション(0).. × 電子メール アカウント X 2. 電子メールアカウントのウィザードが起 動します。「新しい電子メールアカウント このウィザードでは、Outlook が使用する電子メール アカウントとディレ クトリの読定を変更できます。 の追加」を選択して「次へ」ボタンをクリ 電子メール ックします。 ● 新しい電子メール アカウントの追加(E) → 玩仔の電士メール アカワフトの表示と変更(V) ディレクトリ ○ 新しいディレクトリやアドレス帳の追加(D) ○ 既存のディレクトリやアドレス帳の表示と変更(出) ※ IMAP を利用する場合→ [オプション]IMAP 設定 参照 (次への)> 閉じる(<u>C</u>) 3. サーバーの種類を選択する画面では、 電子メール アカウント × ーバーの種類 Ŧ 新しい電子メールアカウントで使用するサーバーの種類を選択します。 「POP3」を選択して「次へ」ボタンをクリ ックします。 Microsoft Exchange Server(<u>M</u>) Exchange サーバーに接続して、電子メールの読み取り、パブリック フォルダへのアク • POP3(P) -----------POP 電子メール サーバーに接続します。一般的にインターネット サービス ブロバイタ GSP) では POP サーバーが使用されています。フロバイダから取得したメール アカウ ントを使用する場合はこちらを選択してください。 IMARW IMAP 電子メール サーバーに接続して、電子メールのダウンロードやメールボックス フォルダの同期を行います。 HTTP(H) Hotmail などの HTTP 電子メール サーバーに接続して、電子メールをダウンロードしたりメールボックス フォルダを同期します。 こう、カルシスノラルシュームのもの。
 その他のサーバー(A) ほかのワークグループや他社のメール サーバーに接続します。 く戻る(B) 次へ(N) > キャンセル

2 Outlook 2003

4. 各項目を入力します。

| 項目名                 | 設定値            |
|---------------------|----------------|
| 名前                  | メールの送信者名(任意)   |
| 電子メール<br>アドレス       | お客様のメールアドレス    |
| アカウント名              | 電子メールアドレスと同じ   |
| パスワード               | パスワード          |
| 受信メールサ<br>ーバー(POP3) | pops.edesk.jp  |
| 送信メールサ<br>ーバー(SMTP) | snips.edesk.jp |

| .ー <b>ザー情報</b><br>.葥 (⊻):      | イーデスク                        | <b>サーバー情報</b><br>受信メール サーバー (POP3) @: pops.edesk.jp                                                      |
|--------------------------------|------------------------------|----------------------------------------------------------------------------------------------------|
| 子メール アドレス( <u>E</u> ):         | account@example.com          | 送信メール サーバー (SMTP)(Q): smtps.edesk.jp                                                                     |
| ール サーバーへのロ                     | クオン情報                        | 設定のテスト                                                                                                   |
| カウント名(U):<br>スワード( <u>P</u> ): | account@example.com<br>***** | この画面内に情報を入力したら、アカウントのテストを行<br>うことをお勧めします。テストを実行するには「アカウント<br>設定のテスト」をクリックします(ネットワークに接続されて<br>いる必要があります)。 |
| ☑ /                            | ペスワードを保存する( <u>R</u> )       | アカウント設定のテスト(1)                                                                                           |
| ✓ /<br>メールサーバーがセ<br>わたパフロード認知証 | ペスワードを保存する(R)<br>キュリティで保護さ   | アカウント設定のテスト(1)                                                                                           |

そして右下の「詳細設定」ボタンをクリックし、「インターネット電子メール設定」を表示します。 ※ SMTP over SSL/POP over SSL を利用する場合→ [オプション]SMTP over SSL/POP over SSL 設定 参照

- 5.「送信サーバー」タブを選択し、「送信 サーバー(SMTP)には認証が必要」に チェックをつけます。
- 6.「詳細設定」タブを選択し、サーバー (SMTP)のポート番号を「587」に修正し ます。
- 7.以上の操作が終了したら、右下の 「OK」ボタンをクリックして詳細設定画面 を閉じます。
- 元の画面が表示されますので「次へ」 ボタンをクリックし、画面の指示に従って 操作すれば、設定は完了します。

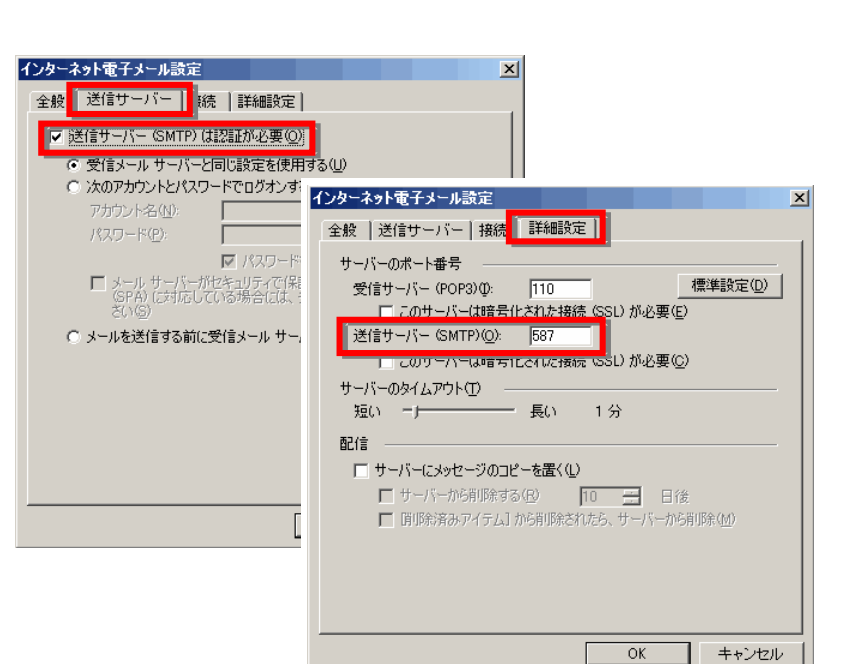

2 Outlook 2003

## [オプション]SMTP over SSL / POP over SSL 設定

- 1. 事前に、[基本の設定]メールアカウント作成 の 4. までの設定 をおこないます。
- 2.「インターネット電子メール設定」を表示し、「詳細設定」タブを選 択します。 「このサーバーは暗号化された接続(SSL)が必要」の2ヵ所にチ

エックを入れます。また、受信サーバー(POP3)のポートを「995」 に、送信サーバー(SMTP)のポートを「465」にして「OK」ボタンを クリックして画面を閉じます。

| (ンターネット電子メール設定                                           |
|----------------------------------------------------------|
| 全般   送信サーバー   接続   詳細設定                                  |
| サーバーのボート番号                                               |
| 受信サーバー (POP3)(0): 995 単設定(D)                             |
| ✓ このサーバーは暗ち1024に接続 (SSL) か必要(E)<br>送信サーバー (SMTP)(O): 465 |
| □ このサーバーは暗号化された接続 (SSL) が必要(C)                           |
| サーバーのタイムアウト(1)                                           |
| 短い 一 長い 1分                                               |
|                                                          |
| 「サーバーにメッセーシのコピーを置くU」<br>「サーバーがら削除する(R) 10 二一 日後          |
| 「「「「除除済み、アイテム」から削除されたら、サーバーから削除( <u>M</u> )              |
|                                                          |
|                                                          |
|                                                          |
| <br><br>OKキャンセル                                          |

3. 元の画面が表示されますので「次へ」ボタンをクリックし、画面の指示に従って操作すれば、設定は完了します。

|                                    | 電子メール アカウント X                                                                                                    |
|------------------------------------|----------------------------------------------------------------------------------------------------|
| 【オノションJIMAP 設定                     | サーバーの種類<br>新しい電子メール アカウントで使用するサーバーの種類を選択します。                                                                                                    |
| 1. 事前に、 <u>[基本の設定]メールアカウント</u>     | ~~~~~~~~~~~~~~~~~~~~~~~~~~~~~~~~~~~~~~~                                                                                                    |
| <u>作成</u> の2.までの設定を行ないます。          | <ul> <li>Microsoft Exchange Server(M)</li> <li>Exchange サーバーに接続して、電子メールの読み取り、パブリックフォルダへのアクセス、ドキュメントの共有を行います。</li> <li>POP3(P)</li> <li>POP3(P)</li> <li>POP 電子ソール サーバーに接続します。一般的ケイン カークット サードフ プロバイガ</li> </ul> |
| 2. サーバーの種類を選択する画面では、               | (SP)では POP ザーバーが使用されています。プロバイタから取得したメール アカウ<br>したな使用サストローバーたた実知的、アノドマパープロバイタから取得したメール アカウ                                                                                                    |
| 「IMAP」を選択して「次へ」ボタンをクリッ             | IMAP 電子メール サーバーに接続して、電子メールのダウンロードやメールボックス<br>フォルダの同期を行います。                                                                                                    |
| クします。                              | Hotmail などの HTTP 電子メール サーバーに接続して、電子メールをダウンロードしたりメールボックス フォルダを同期します。<br>C その色のサーバー( <u>A</u> )<br>ほかのワークグループや他社のメール サーバーに接続します。                                                                                  |
|                                    |                                                                                                    |
|                                    | < 戻る(B) 次へ(M) >                                                                                                    |
|                                    | 電子メ−ル アカウント X                                                                                                    |
| 3. 各項目を入力します。                      | インターネット電子メールの設定(POP3)<br>電子メール アカウントを使用するには、以下の項目をすべて設定してください。                                                                                                    |
| 項目名 設定値                            | ユーザー情報                                                                                                    |
| 名前 メールの送信者名(任意)                    | 名前①:         イーデスク         受信メール サーバー (POP3) ①:         pops.edesk.jp           電子メール アドレス(E):         account@example.com         送信メール サーバー (SMTP) ②:         ismtps.edesk.jp                                 |
| 電子メール<br>アドレス<br>お客様のメールアドレス       | <b>メール サーバーへのログオン情報</b> アナウン トタイル  アナウン トタイル  アナウン トタイル  アナウン トタイル  アナウン トタイル  アナウン トタイル  アナウン トターアナウン トのテフト                                                                                                    |
| アカウント名 電子メールアドレスと同じ                | パンプードロッ・ jaccount@example.com     この通知がに、時期にといった。アガンア・ビリントを打     パンワード(P): *****     おおかりにす。 テントを実行するには、アガリント     設定のテスト1をグリックに接続されて     いると要応称ります)。                                                            |
| パスワード パスワード                        |                                                                                                    |
| 受信メールサ<br>ーバー(POP3) pops.edesk.jp  | わたパスワート設計 (SPA) に対応して<br>いる場合には、チェックボックスをオンに<br>してください(L)                                                                                                    |
| 送信メールサ<br>ーバー(SMTP) smtps.edesk.jp |                                                                                                    |
|                                    | 〈戻る(B) 次へ(M) > キャンセル                                                                                                    |

実際の画面は異なる場合があります。詳しい操作については、製造元へお問い合わせください。 イー・デスク株式会社

そして右下の「詳細設定」ボタンをクリックし、「インターネット電子メール設定」を表示します。

※ IMAP over SSL を利用する場合→ [オプション]IMAP over SSL 設定 参照

- 5.「送信サーバー」タブを選択し、「送信 サーバー(SMTP)には認証が必要」に チェックをつけます。
- 6.「詳細設定」タブを選択し、サーバー (SMTP)のポート番号を「587」に修正し ます。
- 7. 以上の操作が終了したら、右下の 「OK」ボタンをクリックして詳細設定画面 を閉じます。
- 元の画面が表示されますので「次へ」 ボタンをクリックし、画面の指示に従って 操作すれば、設定は完了します。

| <b>インターネット電子メール設定</b> 全般     送信サーバー     読ん     詳細設定     び     送信サーバー SMTP)(は認証が必要 @)     で     受信メール サーバーと同じ設定を使用                                                                                                    | δW                                                                                                    |
|----------------------------------------------------------------------------------------------------|----------------------------------------------------------------------------------------------------|
| <ul> <li>次のアカウントとパスワードでログオンギ<br/>アカウント名(型)・<br/>パスワード(型)・</li> <li>レ パスワード</li> <li>レ パスワード</li> <li>レ パント</li> <li>レ パント</li></ul> | インターネット電子メール設定     ★       全般     送信サーバー       増売        サーバーのポート番号        受信サーバー(MAP)(0):     143       「このサーバー(描音子化大力接続 (SSL) が必要(2)       送信サーバー (SMTP)(0):     587       」     このサーバー(は音子化大力接続 (SSL) が必要(2)       送信サーバー (SMTP)(0):     587       」     このサーバー(SMTP)(0):       「このサーバー(SMTP)(1):     長い       サーバーのタイムアウト(1)        短い |
|                                                                                                    |                                                                                                    |

## [オプション]IMAP over SSL 設定

1. 事前に、[オプション]IMAP 設定の4. までの設定をおこないます。

| インターネ                               | 2.「インターネット電子メール設定」を表示し、「詳細設定」タブを選            |
|-------------------------------------|----------------------------------------------|
| <ul> <li>全般</li> <li>サーバ</li> </ul> | 択します。                                        |
| 受伯                                  | 「このサーバーは暗号化された接続(SSL)が必要」の2ヵ所にチ              |
| 送伯                                  | ェックを入れます。また、受信サーバー(IMAP)のポートを「 <b>993</b> 」  |
| サーバ 短い                              | に、送信サーバー(SMTP)のポートを「 <b>465</b> 」にして「OK」ボタンを |
| フォルク                                | クリックして画面を閉じます。                               |
| - vr                                |                                              |
|                                     | 3 元の画面が表示されますので「次へ」ボタンをクリック」 画面              |

元の画面が表示されますので「次へ」ボタンをクリックし、画面の指示に従って操作すれば、設定は完了します。

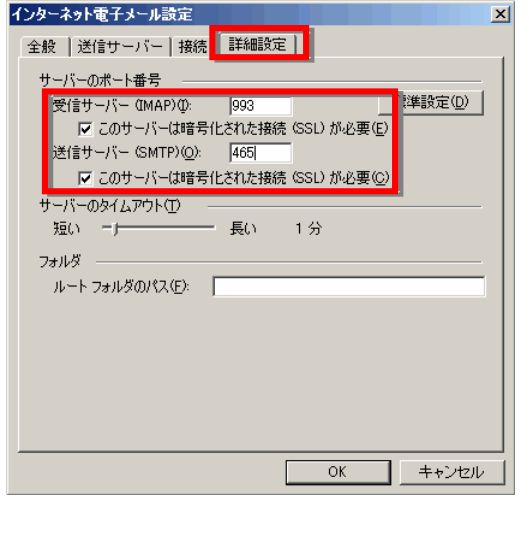